# 脚注の境界線を消したい

#### 1. 文書の表示を下書き表示に変更します

[表示]タブ→[下書き]の順にクリックします。

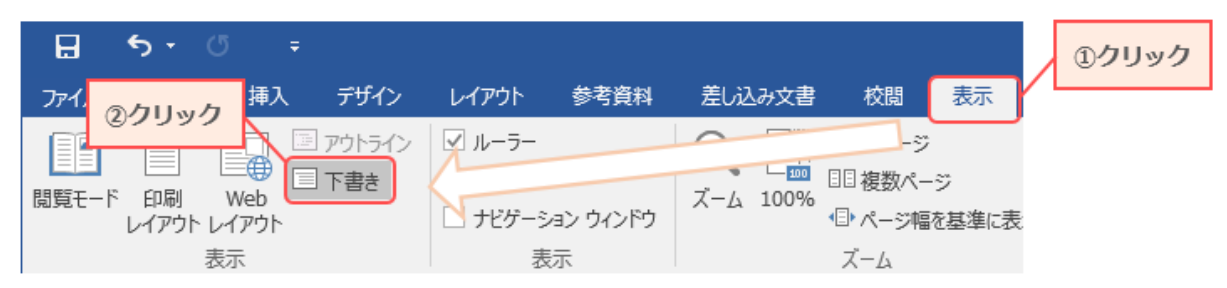

## 2. [参考資料]タブ→[注の表示]の順にクリックします

word の下部に脚注が表示されます。

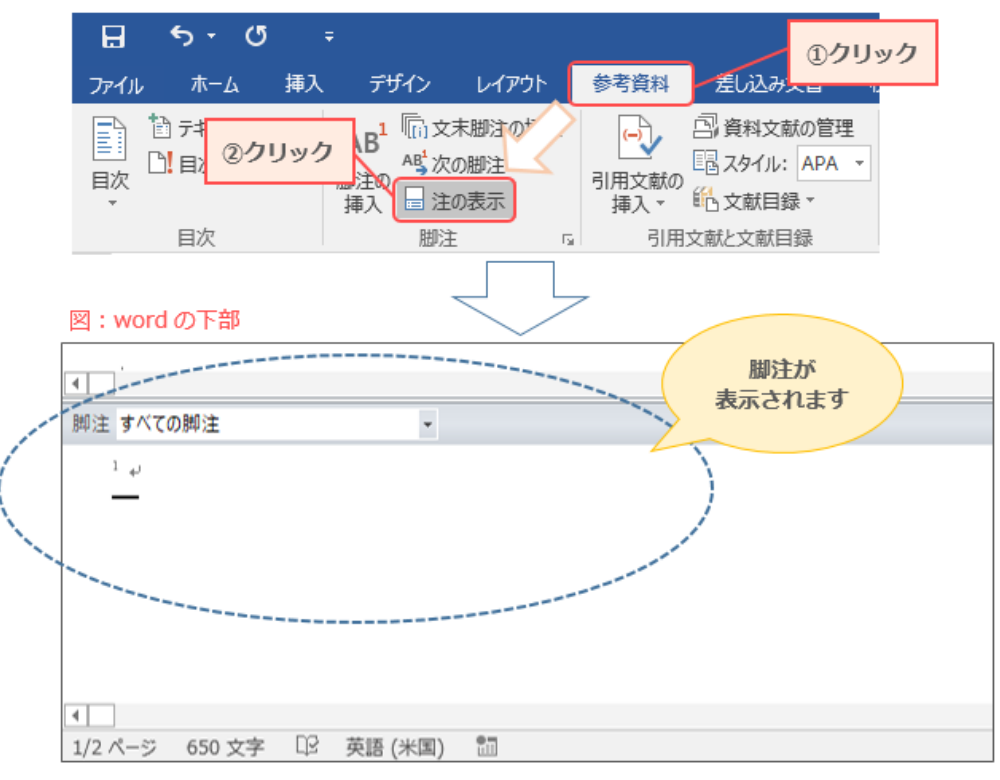

## 3. 表示された脚注で、[脚注の境界線]を選択します

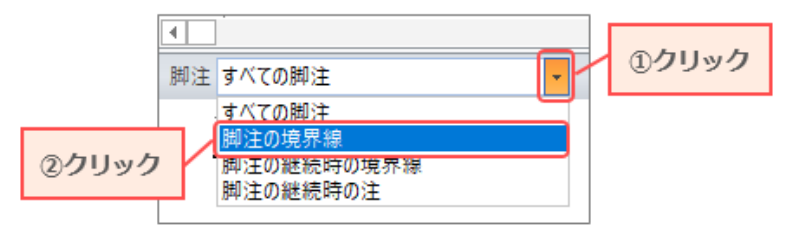

※次のページへ続きます

4. 境界線のみが表示されるので、[Delete]キーなどで消去します

| •         |                                                   |   |
|-----------|---------------------------------------------------|---|
| 脚注 脚注の境界線 | <ul> <li>         ・         ・         ・</li></ul> |   |
|           |                                                   | Ŧ |
|           |                                                   |   |

#### 5. 元の編集画面に戻します

[表示]タブ→[印刷レイアウト]の順にクリックします。

| 表示] | タブ→[日          | ]刷レ-            | イアウ                            | ット]の順(                   | こクリックし                  | <i>、</i> ます。       |    |        | 14   | פֿעל      | ック                      |                          |           |    |
|-----|----------------|-----------------|--------------------------------|--------------------------|-------------------------|--------------------|----|--------|------|-----------|-------------------------|--------------------------|-----------|----|
| H   | ۍ .            | G               | Ŧ                              |                          |                         |                    |    | l      |      |           |                         |                          |           |    |
| ファイ | ル ホー           | 4 ¥             | 挿入                             | デザイン                     | レイアウト                   | 参考資                | 料  | 峞      | 込み   | 全書        | 芯                       | 98                       | 表示        |    |
| 問覧Ŧ | - F 印刷<br>レイアウ | して<br>Wei<br>表示 | ין<br>גער<br>גער<br>גער<br>גער | <sub>マウトラ ク</sub><br>ト書き | □ グリッド線<br>□ ナビゲージ<br>表 | <i>ョン ウイン</i><br>示 | ドウ | Ц<br>х | L 10 | →<br>100% | 目1/<br>目複<br>●ペ・<br>ズー/ | ページ<br>数ペー:<br>ージ幅を<br>ム | ジ<br>注基準に | 表示 |
| ε,  |                |                 |                                |                          |                         | 8                  | 6  | 4      | 2    | Ă         | 2                       | 4 6                      | 8         | 10 |
|     | ②クリッ           | ク               |                                |                          |                         |                    |    |        |      |           |                         |                          |           |    |